# FKS/COMPASSプログラムのアンインストール手順

FKS/COMPASSプログラムのアンインストールをする手順となります。

対象のシステムは以下のシステムになります。 FKS/RC Ver.9、FKS/RC Ver.8、FKS/FN Ver.8、FKS/FN Ver.7、COMPASS Ver.7

プログラムのアンインストールは必ず以下の順番に行って下さい。 1.FKS/COMPASS をアンインストール 2.FKS/COMPASSのデータ削除 3.Microsoft SQLServer2008のアンインストール

※以降の説明はCOMPASS Ver.7をアンインストールしたい場合の例です。

- 1. FKS/COMPASS をアンインストールします。
- ① コントロールパネルより、「プログラムのアンインストール」をクリックします。

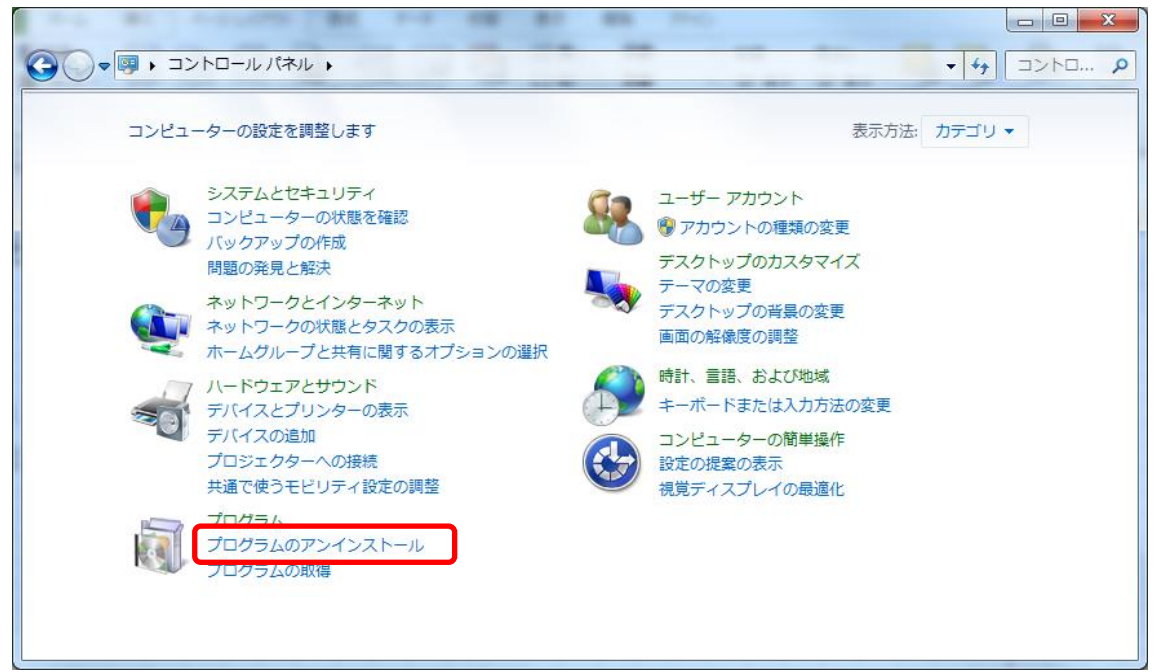

#### ② アンインストールしたいシステムを探します。

|                                                | ネル → プログラム → プログラムと機能                                                | - K U         | • +j       | <u>- 回 ×</u><br>ブログラ <b>ク</b> |
|------------------------------------------------|----------------------------------------------------------------------|---------------|------------|-------------------------------|
| コントロール パネル ホーム<br>インストールされた更新プロ<br>グラムを表示      | プログラムのアンインストールまたは変更<br>プログラムをアンインストールするには、一覧からプログラ<br>[修復] をクリックします。 | らムを選択して [アンイ] | ンストール]、[変] | 更]、または                        |
| <ul> <li>Windows の機能の有効化また<br/>は無効化</li> </ul> | 整理 ▼                                                                 |               |            | :≕ ▼ 🔞                        |
| ネットワークからプログラム                                  | 名前                                                                   | 発行元           | インストー      | サイズ ^                         |
| をインストール                                        | 10 見積書作成システム KYOEI Compass Ver.7                                     | 協栄産業株式会社      | 2014/09/04 | 108 MB                        |
|                                                |                                                                      | 協栄産業株式会社      | 2015/02/02 | 29.3 MB                       |
|                                                | 「見積書作成システム KYOEI Compass Ver.7 (R24)                                 | 協栄産業株式会社      | 2015/04/08 | 29.4 MB                       |
|                                                | 📷 見積書作成システム KYOEI Compass Ver.7 (R25)                                | 協栄産業株式会社      | 2015/07/30 | 29.4 MB                       |
|                                                | 🔭 見積書作成システム KYOEI Compass Ver.7 Server                               | 協栄産業株式会社      | 2014/09/04 | 33.0 MB                       |
|                                                | 🎇 見積書作成システム KYOEI Compass ライセンス版                                     | 協栄産業株式会社      | 2016/02/22 | 18.5 MB 🖕                     |
|                                                | < III                                                                |               |            | •                             |
|                                                | 現在インストールされているプログラム<br>205 個のプログラムがインストールされていま<br>合計サイズ: 15.6 GB      | ġ             |            |                               |

各システムは以下の名前で登録されています。

| FKS/RC Ver.9  | 建築積算システム FKSRC Ver.9          |
|---------------|-------------------------------|
| FKS/RC Ver.8  | 建築積算システム FKSRC Ver.8          |
| FKS/FN Ver.8  | 建築積算システム FKS仕上 Ver.8          |
| FKS/FN Ver.7  | 建築積算システム FKS仕上 Ver.7          |
| COMPASS Ver.7 | 見積書作成システム KYOEI Compass Ver.7 |

③ アンインストールしたいシステム名を選択して、アンインストールボタンをクリックします。 ※「見積書作成システム KYOEI Compass Ver.7」と書かれている項目を全てアンインストールします。 ※インストール状況によっては、項目数が異なる場合があります。

| ז, א-םאכב א 🛐 🗸 🔾                              | ネル → プログラム → プログラムと機能                                                                                                    |                                        | <b>-</b> <i>i</i> j | □ □ ×       × |
|------------------------------------------------|----------------------------------------------------------------------------------------------------|----------------------------------------|---------------------|---------------|
| コントロール パネル ホーム<br>インストールされた更新プロ<br>グラムを表示      | プログラムのアンインストールまたは変更<br>プログラムをアンインストールするには、一覧からプログラ<br>[修復] をクリックします。                                                                                                    | ムを選択して [アンイ]                           | ンストール]、[変]          | 更]、または        |
| <ul> <li>Windows の機能の有効化また<br/>は無効化</li> </ul> | 整理 ▼ アンインストール                                                                                                    |                                        |                     | i <b>•</b> 🔞  |
| ネットワークからプログラム                                  | 名前 (1) (1) (1) (1) (1) (1) (1) (1) (1) (1)                                                                                                    | 発行元                                    | インストー               | サイズ ^         |
| をインストール                                        | To 見積書作成システム KYOEI Compass Ver.7                                                                                                    | 協栄産業株式会社                               | 2014/09/04          | 108 MB        |
|                                                | 「見積書作成システム KYOEI Compass Ver.7 (R22)                                                                                                    | 協栄産業株式会社                               | 2015/02/02          | 29.3 MB       |
|                                                | 見積書作成システム KYOEI Compass Ver.7 (R24)                                                                                                    | 協栄産業株式会社                               | 2015/04/08          | 29.4 MB       |
|                                                | 第一見積書作成システム KYOEI Compass Ver.7 (R25)                                                                                                    | 協栄産業株式会社                               | 2015/07/30          | 29.4 MB       |
|                                                | 「「見積書作成システム KYOEI Compass Ver.7 Server                                                                                                    | 協栄産業株式会社                               | 2014/09/04          | 33.0 MB       |
|                                                | W 見積書作成システム KYOFI Compass ライセンス版                                                                                                    | 協業産業株式会社                               | 2016/02/22          | 18.5 MB       |
|                                                |                                                                                                    |                                        | 2010/02/22          | 1010 110      |
|                                                | (COMPASS)<br>でのMPASS<br>でのMPASS<br>でのMPASS<br>でのMPASS<br>でのMPASS<br>でのMPASS<br>でのMPASS<br>でのMPASS<br>でのMPASS<br>でのMPASS<br>でのMPASS<br>でのMPASS<br>でのMPASS<br>でのMPASS<br>でのMPASS<br>でのMPASS<br>でのMPASS<br>でのMPASS<br>でのリンク: http://<br>サポートのリンク: http:// | )17 サイ<br>www.kyoei.co<br>www.kyoei.co | ズ: 108 MB           |               |

④ 下図のメッセージが表示された場合は、「はい(Y)」をクリックします。

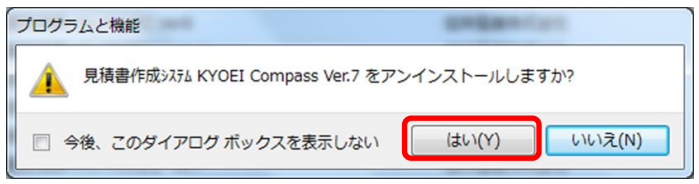

⑤ 他の項目も同様の手順でアンインストールします。

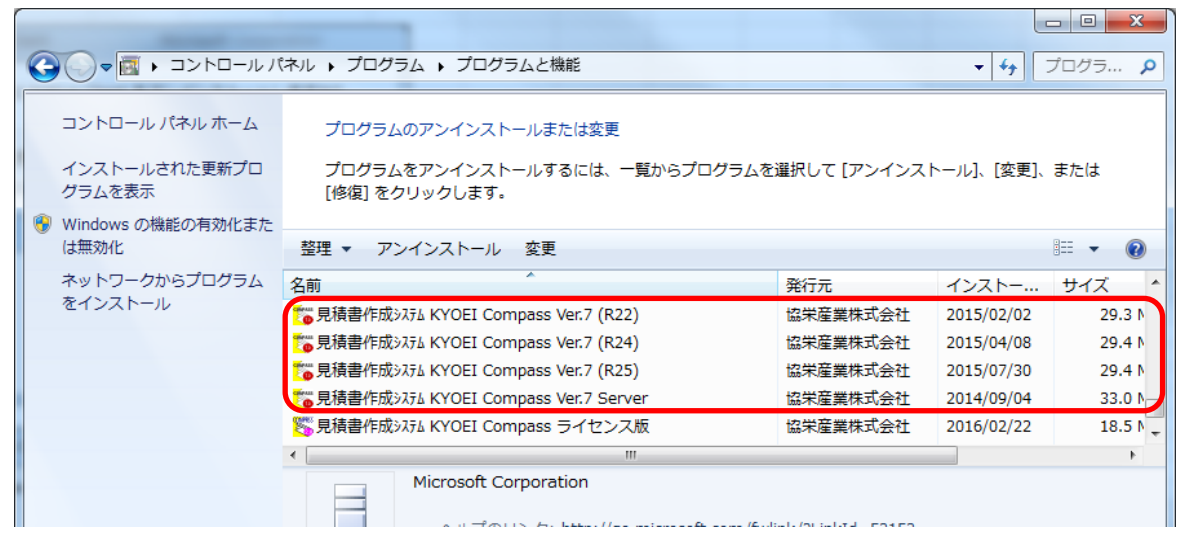

- 2. FKS/COMPASSのデータを削除します。
- ① システムをインストールしていたドライブを開き、下記のフォルダを探して下さい。

| 各システムのフォルダ名   | ろは以下になります。    |
|---------------|---------------|
| FKS/RC Ver.9  | FKS9、FKS9SVRC |
| FKS/RC Ver.8  | FKS8、FKS8SVRC |
| FKS/FN Ver.8  | FKS8、FKS7SVFN |
| FKS/FN Ver.7  | FKS7、FKS7SVFN |
| COMPASS Ver.7 | FKS7、FKS7SVUN |

② ①のフォルダを削除します。

#### 【注意】 フォルダ内に物件データが含まれている為、削除した場合、復旧は出来なくなります。 今回削除したシステム以外に、FKS/COMPASSを使用している場合は、 フォルダは削除しないで下さい。 物件データをサーバー機で管理している場合は、

「FKSOSVOO」フォルダは存在しない場合があります。

| 整理 ▼ 🗦 開< 📑     | ライブラリに追加 ▼ 共有 ▼ 書き込む | 新しいフォルダー         |          |     |  |
|-----------------|----------------------|------------------|----------|-----|--|
| 🗐 最近表示した場所 ^    | 名前                   | 更新日時             | 種類       | サイズ |  |
|                 | 📕 FKS3               | 2015/09/08 16:10 | ファイル フォル |     |  |
| 🥱 ライブラリ         | JE FKS6              | 2016/01/27 12:24 | ファイル フォル |     |  |
| ▶ ドキュメント        | JEFKS6_RSS           | 2016/01/21 8:54  | ファイル フォル |     |  |
| ■ ピクチャ          | JE FKS6SVFN          | 2016/01/21 8:57  | ファイル フォル |     |  |
| ■ ビデオ           | EKS6SVFN_RSS         | 2016/01/19 12:17 | ファイル フォル |     |  |
| トミュージック         | 📕 FKS7               | 2015/09/16 12:56 | ファイル フォル |     |  |
| 0.27 202        | FKS7SVFN             | 2015/09/08 15:04 | ファイル フォル |     |  |
|                 | J FKS7SVUN           | 2016/03/02 18:55 | ファイル フォル |     |  |
| ■ コンピューター       | J FKS8               | 2016/02/18 14:30 | ファイル フォル |     |  |
| 🚢 TI310405D0B ( | JEKS8SVFN            | 2015/09/08 14:04 | ファイル フォル |     |  |
| 👝 リムーバブル デ      | JEFKS8SVRC           | 2015/09/08 15:02 | ファイル フォル |     |  |
| Ψ.              | EKS9                 | 2016/02/17 15:50 | ファイル フォル |     |  |

- S. 「Microsoft SQL Server 2008」をアンインストールします。
   【注意】 今回削除したシステム以外に、FKS/COMPASSを使用している場合は、 アンインストールは行わないで下さい。 物件データをサーバー機で管理している場合は不要です。
- ① コントロールパネルより、「プログラムのアンインストール」をクリックします。

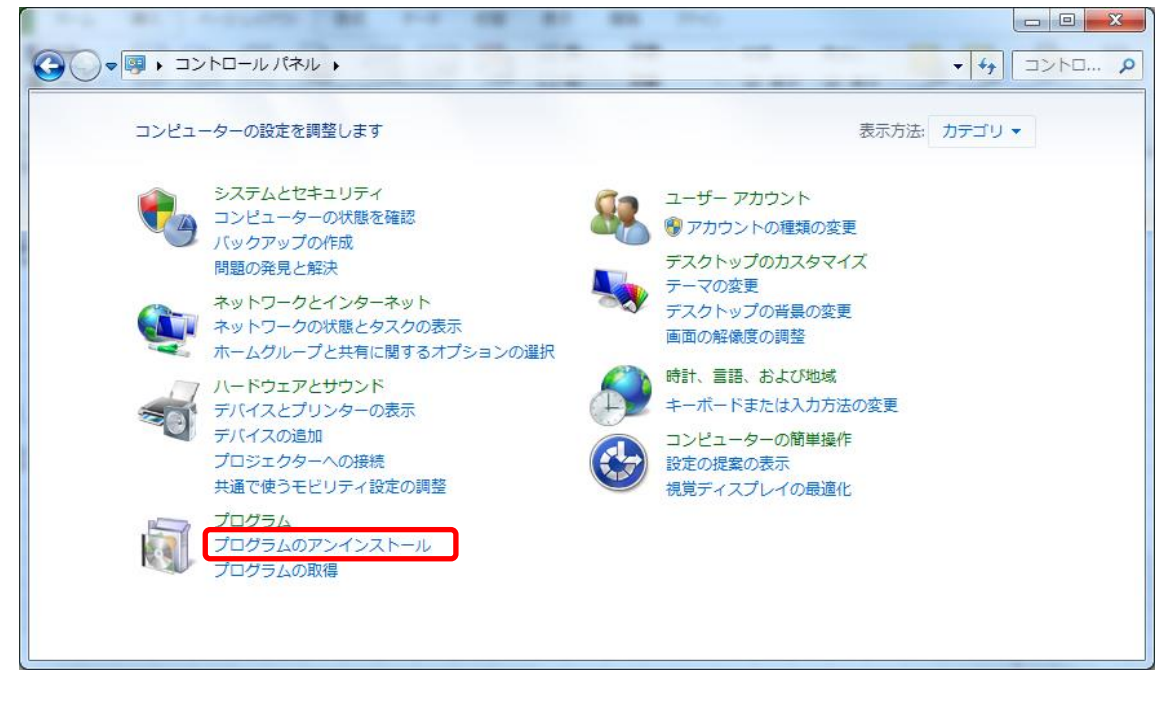

② 「Microsoft SQL Server 2008」の名前を探して下さい。

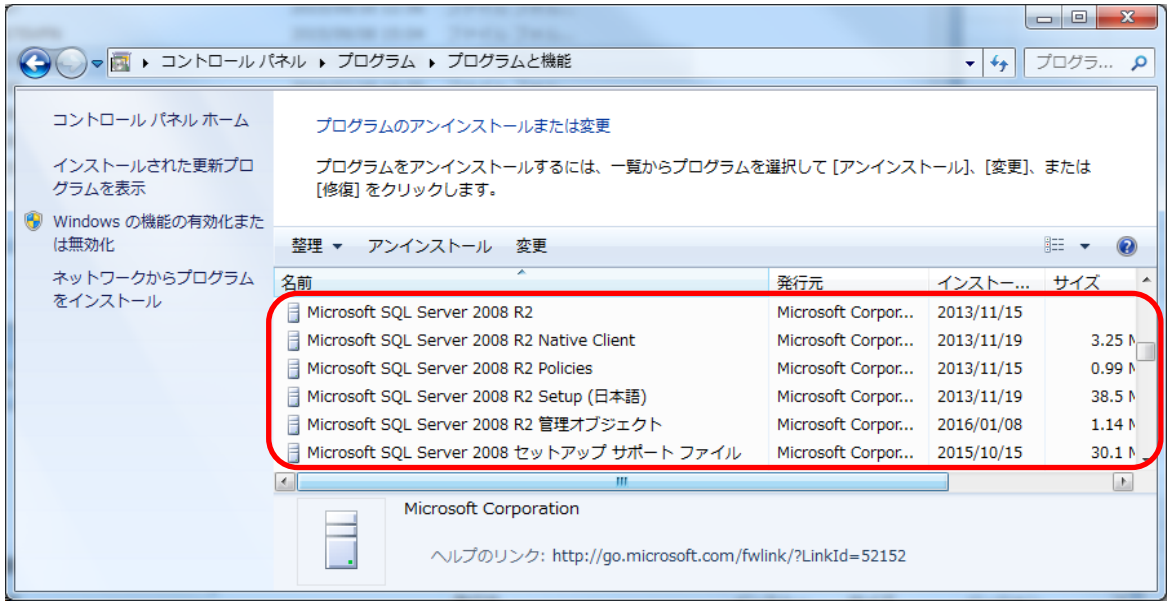

③ 「Microsoft SQL Server 2008 R2」を選択して、「アンインストール」ボタンをクリックします。

|   |                                                | Distance in an India Territor                                          |                   |                |          |
|---|------------------------------------------------|------------------------------------------------------------------------|-------------------|----------------|----------|
| 6 | -ルハーロインニ • 🔤 🗸                                 | 《ネル ▶ プログラム ▶ プログラムと機能                                                 |                   | <b>- 4</b> } □ | プログラ 🔎   |
|   | コントロール パネル ホーム<br>インストールされた更新プロ<br>グラムを表示      | プログラムのアンインストールまたは変更<br>プログラムをアンインストールするには、一覧からプログラムを<br>[修復] をクリックします。 | 選択して [アンインスト      | ヽール]、[変更]、     | または      |
|   | <ul> <li>Windows の機能の有効化また<br/>は無効化</li> </ul> | 整理 マ アンインストール 変更                                                       |                   |                |          |
|   | ネットワークからプログラム                                  | 名前                                                                     | 発行元               | インストー          | サイズ ^    |
|   | をインストール                                        | Hicrosoft SQL Server 2008 R2                                           | Microsoft Corpor  | 2013/11/15     |          |
|   |                                                | Microsoft SQL Server 2008 R2 Native Client                             | Microsoft Corpor  | 2013/11/19     | 3.25 N   |
|   |                                                | Microsoft SQL Server 2008 R2 Policies                                  | Microsoft Corpor  | 2013/11/15     | 0.99 1   |
|   |                                                | 📄 Microsoft SQL Server 2008 R2 Setup (日本語)                             | Microsoft Corpor  | 2013/11/19     | 38.5 N   |
|   |                                                | 📄 Microsoft SQL Server 2008 R2 管理オブジェクト                                | Microsoft Corpor  | 2016/01/08     | 1.14 N   |
|   |                                                | 📄 Microsoft SQL Server 2008 セットアップ サポート ファイル                           | Microsoft Corpor  | 2015/10/15     | 30.1 N 🛫 |
|   |                                                | <b>·</b>                                                               |                   |                |          |
|   |                                                | Microsoft Corporation<br>ヘルプのリンク: http://go.microsoft.com/fwl          | ink/?LinkId=52152 |                |          |

④ 「削除」ボタンをクリックします。

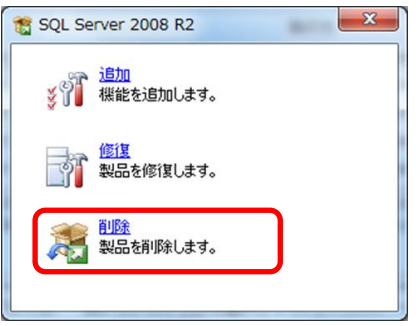

⑤ 「OK」ボタンをクリックします。

| 1 SQL Server 2008 R2 セットアップ                          |                                                                                               |                         |
|------------------------------------------------------|-----------------------------------------------------------------------------------------------|-------------------------|
| セットアップ サポート ル<br>セットアップ サポート ルールで<br>がある問題を特定します。セット | ー <b>ル</b><br>は、SQL Server セットアップ サポート ファイルのインストール時に発生する可能性<br>・アップを続行する前に、エラーを修正しておく必要があります。 |                         |
| セットアップ サポート ルール                                      | 操作が完了しました。成功 7、失敗 0、警告 0、スキップ 1。<br>詳細の表示( <u>S</u> ) >><br><u>詳細レポートの表示(V</u> )              | <b>再</b> 実行( <u>R</u> ) |
|                                                      | ок                                                                                            | キャンセル                   |

⑥ 機能を削除するインスタンスに「KYOEISQL2008」を選択して「次へ(N)」ボタンをクリックします。

| 🖳 SQL Server 2008 R2 の削除                                 |                                                     |                                                            |                                  |                 |              |
|----------------------------------------------------------|-----------------------------------------------------|------------------------------------------------------------|----------------------------------|-----------------|--------------|
| インスタンスの選択<br>変更する SQL Server のインス・                       | タンスを指定します。                                          |                                                            |                                  |                 |              |
| <b>インスタンスの選択</b><br>機能の選択<br>削除ルール<br>削除の準備完了<br>削除の進行状況 | 削除する SQL Sen<br>有機能のみを削除]<br>機能を削除するイン<br>インストール済みの | ver インスタンスを選<br>を選択して [次へ] を<br>マスタンス: KYOEISの<br>ハインスタンス: | 訳します。管理ツー)<br>クリックします。<br>QL2008 | レと共有機能のみを       | 削除するには、[共    |
| 完了                                                       | インスタンス<br>名                                         | インスタンス<br>ID                                               | 機能                               | エディション          | バージョン        |
|                                                          | KYOEISQL2008                                        | MSSQL10_50.K                                               | SQLEngine,SQL                    | Express         | 10.52.4000.0 |
|                                                          | KYOEISQL2005                                        | MSSQL.1                                                    | SQLEngine,SQL                    | Express with Ad | 9.4.5000     |
|                                                          | COMPASS_V10                                         | MSSQL12.COM                                                | SQLEngine_VNext                  | Express         | 12.1.4100.1  |
|                                                          | <共有コンポー                                             |                                                            | Tools, Tools¥To                  |                 | 9.4.5000     |
|                                                          |                                                     |                                                            |                                  |                 |              |
| < 戻る( <u>B</u> ) 次へ( <u>N</u> ) > キャンセル ヘルプ              |                                                     |                                                            |                                  |                 |              |

### ⑦ 「すべて選択(S)」ボタンをクリックして、「次へ(N)」ボタンをクリックします。

| 🖳 SQL Server 2008 R2 の削除                                |                                                                                                    |                 |
|---------------------------------------------------------|----------------------------------------------------------------------------------------------------|-----------------|
| 機能の選択<br>このコンピューターにインストー                                | ルされている SQL Server 機能を以下に示します。機能を削除する                                                                            | には、機能名の横        |
| にあるチェック ボックスをオン(                                        | こしてください。                                                                                                    | 0.02233         |
| インスタンスの選択<br>機能の選択<br>削除ルール<br>削除の進備完了<br>削除の進行状況<br>完了 | 機能(E):<br>KYOEISQL2008<br>☑ データペース エンジン サービス<br>☑ SQL Server レプリケーション<br>共有機能<br>☑ SQL クライアント接続 SDK<br>再頒布可能な機能 | 說明( <u>D</u> ): |
|                                                         | すべて選択( <u>S)</u> すべて選択解除( <u>U</u> )                                                                            |                 |
|                                                         | <戻る( <u>B</u> ) 次へ( <u>N</u> )>                                                                                 | キャンセル ヘルプ       |

⑧ 「次へ(N)」ボタンをクリックします。

| 🖳 SQL Server 2008 R2 の削除                            |                                          |        |
|-----------------------------------------------------|------------------------------------------|--------|
| <b>削除ルール</b><br>アンインストール処理がブロック<br>ブ] をクリックしてください。  | っされるかどうかを判断するために、ルールを実行しています。詳細については、[ヘル |        |
| インスタンスの選択<br>機能の選択<br><b>削除ルール</b><br>削除の進信式況<br>完了 | 操作が完了しました。成功 3、失敗 0、警告 0、スキップ 2。         | 再実行(尺) |
|                                                     | < 戻る( <u>B</u> ) 次へ( <u>N</u> ) > キャンセル  |        |

## ⑨ 「削除(R)」ボタンをクリックします。

| 💀 SQL Server 2008 R2の削除                                        |                                                                                                    |
|----------------------------------------------------------------|----------------------------------------------------------------------------------------------------|
| <b>削除の準備完了</b><br><sup>削除する SQL Server 2008 R</sup>            | 2 の機能を確認します。                                                                                         |
| インスタンスの選択<br>機能の選択<br>削除ルール<br><b>剤除の準備完了</b><br>削除の進行状況<br>完了 | SQL Server 2008 R2 の削除の準備完了:<br>-                                                                    |
|                                                                | 構成ファイルのパス:<br>C:¥Program Files¥Microsoft SQL Server¥100¥Setup Bootstrap¥Log¥20160302_185819¥Configur |
|                                                                | < 戻る( <u>B</u> ) 創除( <u>R</u> ) キャンセル ヘルプ                                                            |

(10) 「閉じる」ボタンをクリックします。

| 💀 SQL Server 2008 R2 の削除                                |                                                                                                    |
|---------------------------------------------------------|----------------------------------------------------------------------------------------------------|
| <b>完了</b><br>SQL Server 2008 R2の削除が                     | 正常に完了しました。                                                                                                    |
| インスタンスの選択<br>機能の選択<br>削除ルール<br>削除の進備完了<br>削除の進行状況<br>完了 | 概要ログ ファイルの保存先:<br>C:¥Program Files¥Microsoft SOL Server¥100¥Setup Bootstrap¥Log¥20160302 185819<br>¥Summary KEN-DEMON6 20160302 185819.txt<br>セットアップ操作または実行可能な次の手順に関する情報( <u>1</u> ):<br>② SQL Server 2008 R2 の削除が正常に完了しました。 |
|                                                         | 閉じる ヘルプ                                                                                                    |

11 他の項目も同様の手順でアンインストールを行います。

|                                                                                |                                                | (ネル ▶ プログラム ▶ プログラムと機能                                                                         |                  |            | コ 🛛 🗙 X |
|--------------------------------------------------------------------------------|------------------------------------------------|------------------------------------------------------------------------------------------------|------------------|------------|---------|
|                                                                                | コントロール パネル ホーム<br>インストールされた更新プロ<br>グラムを表示      | プログラムのアンインストールまたは変更<br>プログラムをアンインストールするには、一覧からプログラムを選択して [アンインストール]、[変更]、または<br>[修復] をクリックします。 |                  |            |         |
|                                                                                | <ul> <li>Windows の機能の有効化また<br/>は無効化</li> </ul> | 整理 ▼ アンインストール 変更 🔠 ▼ 🕢                                                                         |                  |            |         |
|                                                                                | ネットワークからプログラム                                  | 名前                                                                                             | 発行元              | インストー      | サイズ ^   |
|                                                                                | をインストール                                        | Microsoft SQL Server 2008 R2 Native Client                                                     | Microsoft Corpor | 2013/11/19 | 3.25 N  |
|                                                                                |                                                | Microsoft SQL Server 2008 R2 Policies                                                          | Microsoft Corpor | 2013/11/15 | 0.99 1  |
|                                                                                |                                                | 🔒 Microsoft SQL Server 2008 R2 Setup (日本語)                                                     | Microsoft Corpor | 2013/11/19 | 38.5 N  |
|                                                                                |                                                | 📄 Microsoft SQL Server 2008 R2 管理オブジェクト                                                        | Microsoft Corpor | 2016/01/08 | 1.14 N  |
|                                                                                |                                                | 📔 Microsoft SQL Server 2008 セットアップ サポート ファイル                                                   | Microsoft Corpor | 2015/10/15 | 30.1 N  |
| < [                                                                            |                                                |                                                                                                |                  |            | Þ       |
| Microsoft Corporation<br>へルプのリンク: http://go.microsoft.com/fwlink/?LinkId=52152 |                                                |                                                                                                |                  |            |         |

下記のメッセージが表示された場合は、「OK」ボタンをクリックするとプログラムが削除されます。

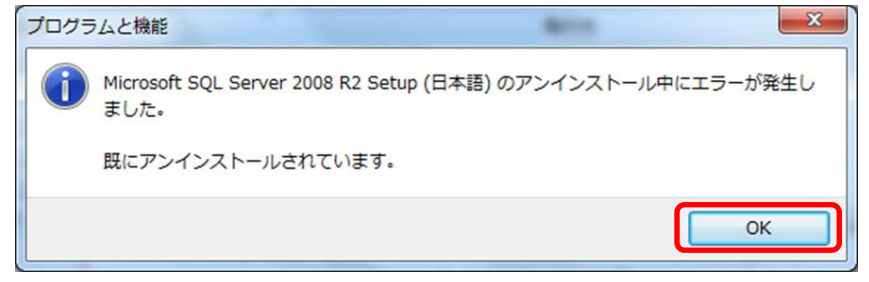

以上で終了です。 不明な点がございましたら、弊社窓口までお問合せ下さい。